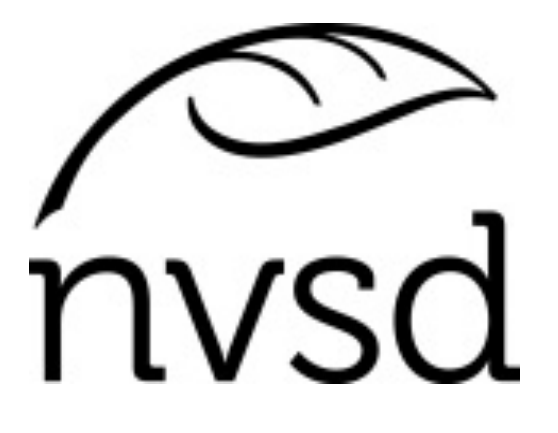

# Teacher: Class Site Creation & Use for Self-Assessment of Core Competencies Grades 4-11

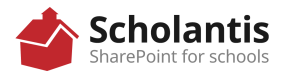

#### **STEPS TO CREATE A CLASS SITE:**

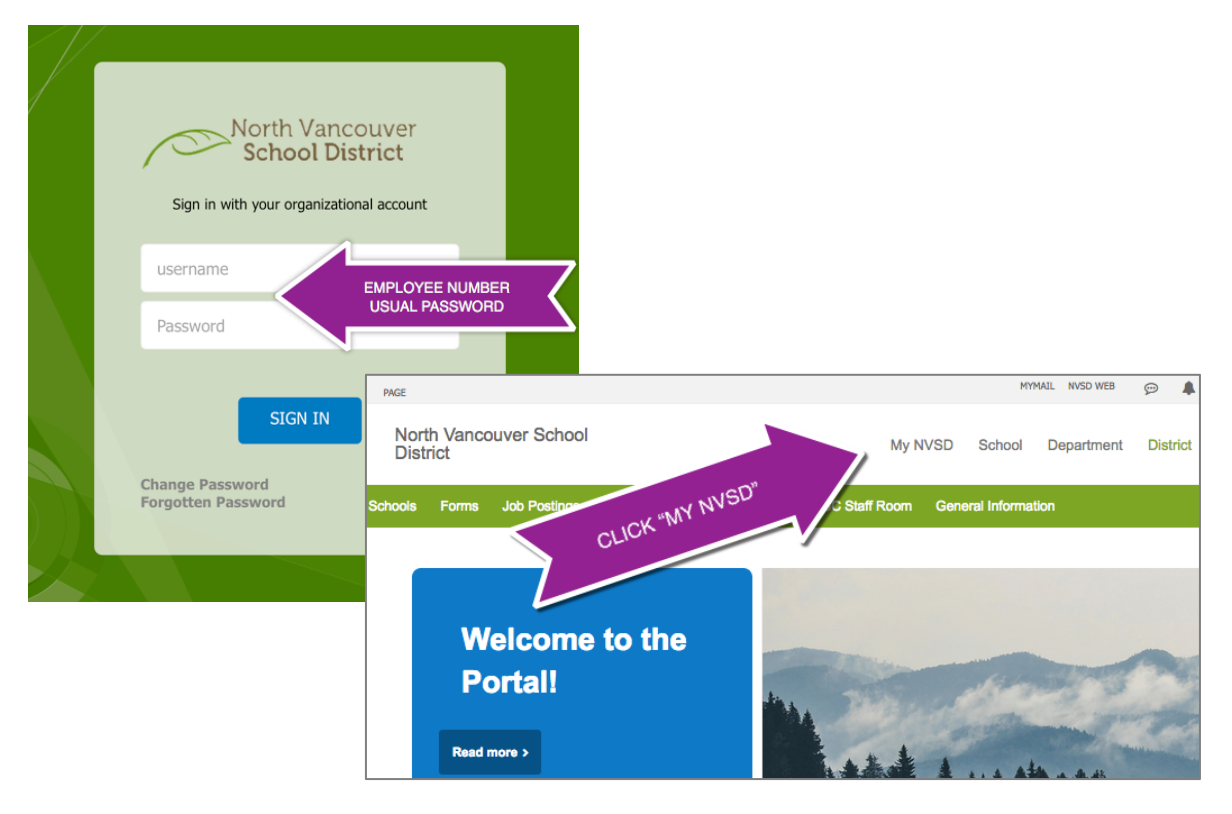

### **Create Class Site**

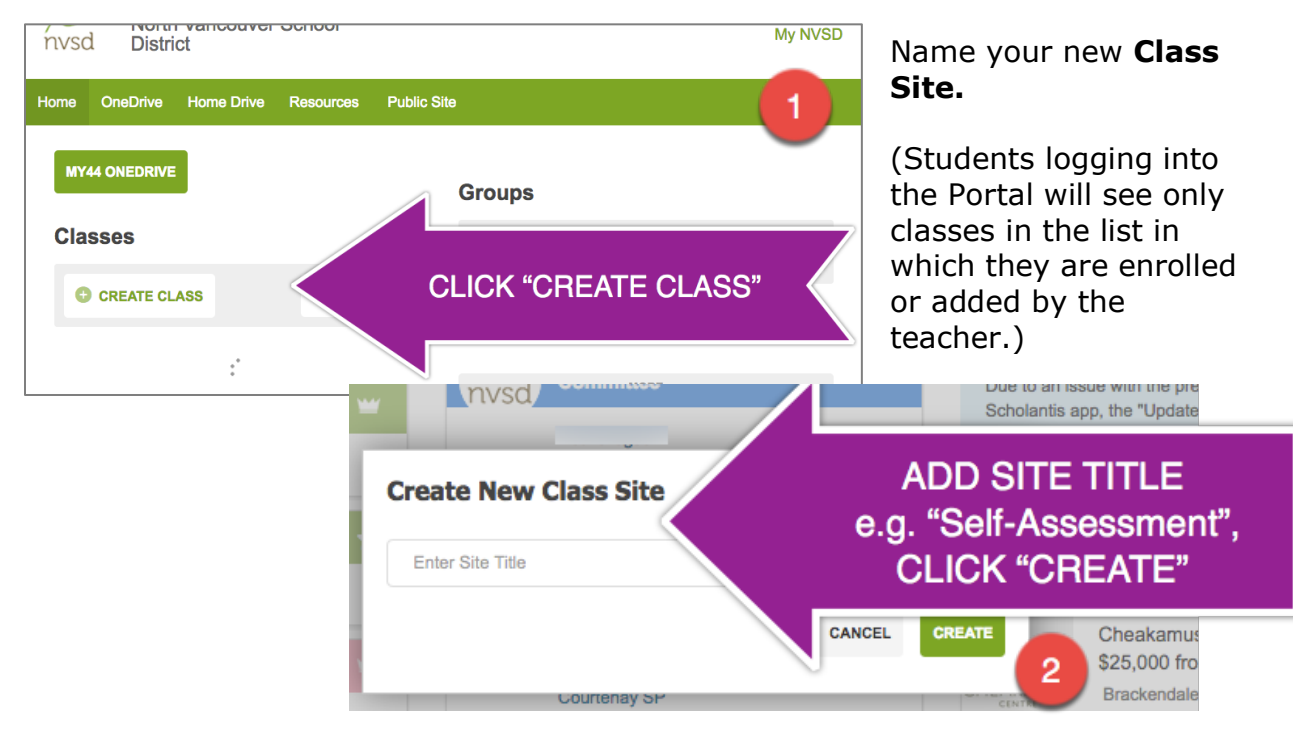

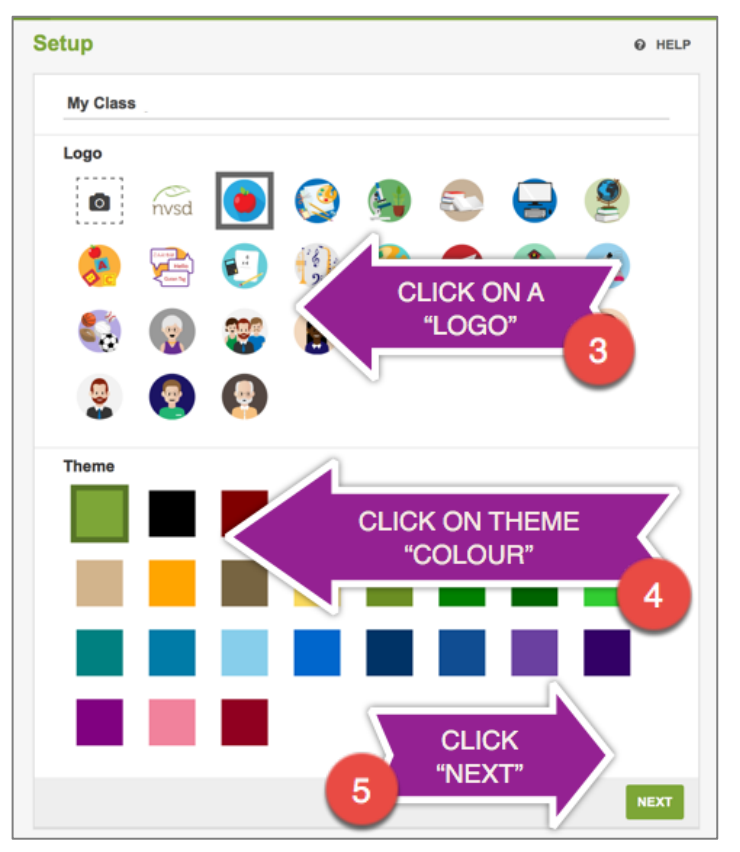

## SETUP

All the choices made for Logos, Themes, Features and Access may be changed at any time without loss of data.

Your screen may require you to **scroll down** to see **"NEXT".** 

# FEATURES

**Features** may be added to or removed at any time without losing data.

**Start Page** is the page that first opens for the viewer. It may be changed with the dropdown menu.

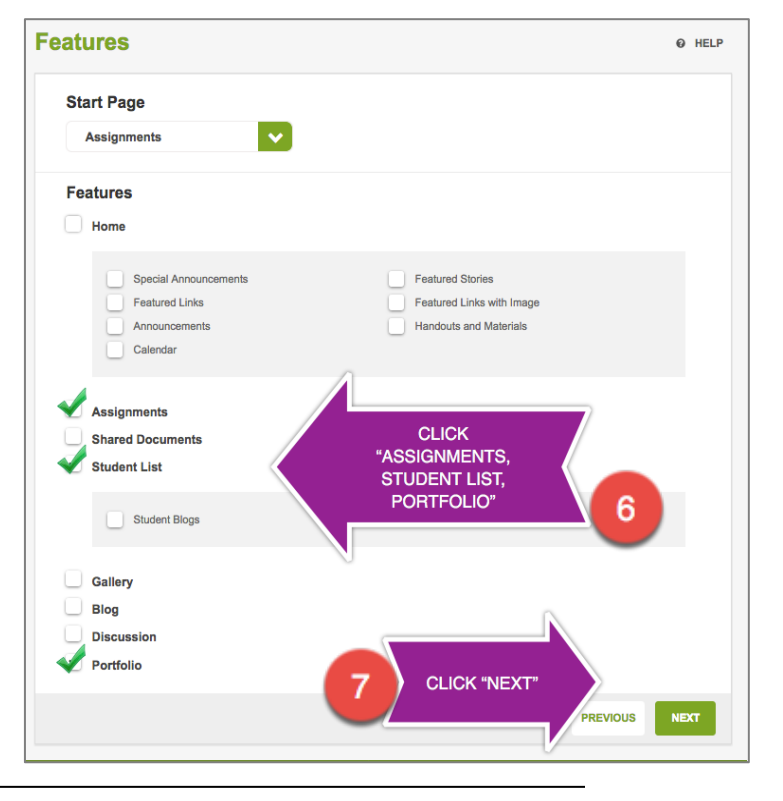

North Vancouver School District

ICT Services 4/4/2018

# ACCESS

Remove the "All Students" by clicking on the **Remove** button allowing only students in your class to access the class site and not students district wide. - If your class does not appear here, contact the ICT Service Desk.

If you job share, click on **"Add Teacher"**, type the co-teacher's name and click **"+Add"**.

Add an Administrator by typing their name into the "Add Teacher field" and click "+Add"

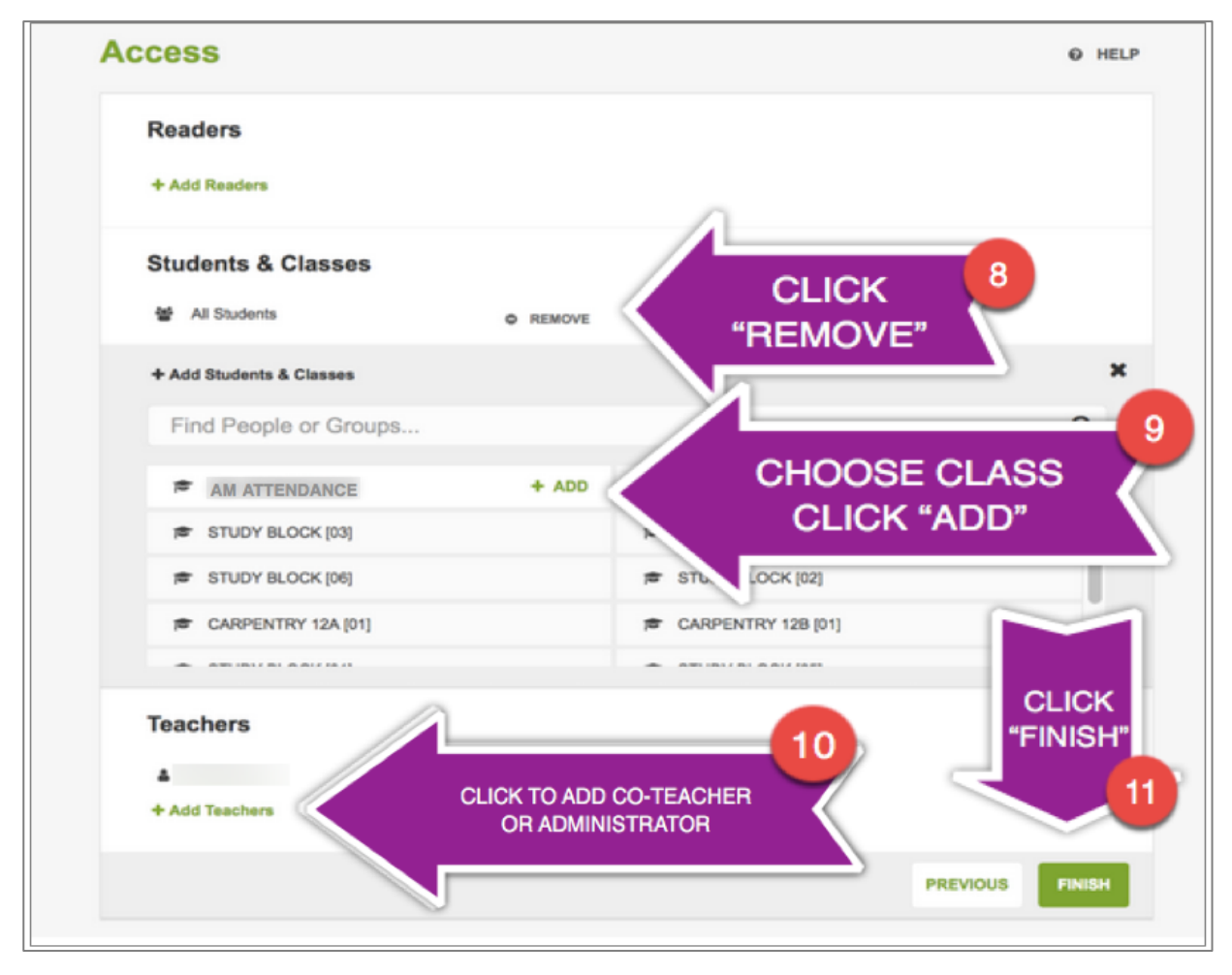

Click "**Finish**" to save. It will take from 45 seconds to 3 minutes to create your Class Site.

# For more information about "Access" and permissions: <u>https://docs.scholantis.com/display/PUG2013/Create+a+Class+or+Group+Site#CreateaClassorGroupSite-Readers</u>

North Vancouver School District

#### ASSIGNMENTS

On the Assignments page, click on "**I know what I'm doing, let's begin"** in the blue text, to start. Have your SACC assignment choice saved to your computer.

| My Class                                        | My NVSD School District                                                                                                    |
|-------------------------------------------------|----------------------------------------------------------------------------------------------------|
| My Classes Assignments Student                  |                                                                                                    |
| Need more help with assignment assignment Title | Add a title, a description or attachments<br>Distribute copies of attachments to each student<br>Specify a display on and due date<br>Students simply visit your class to work on assignments |
| CLICK "I know w<br>doing" TO S                  | I know what I'm doing, let's begin >>                                                                                                    |

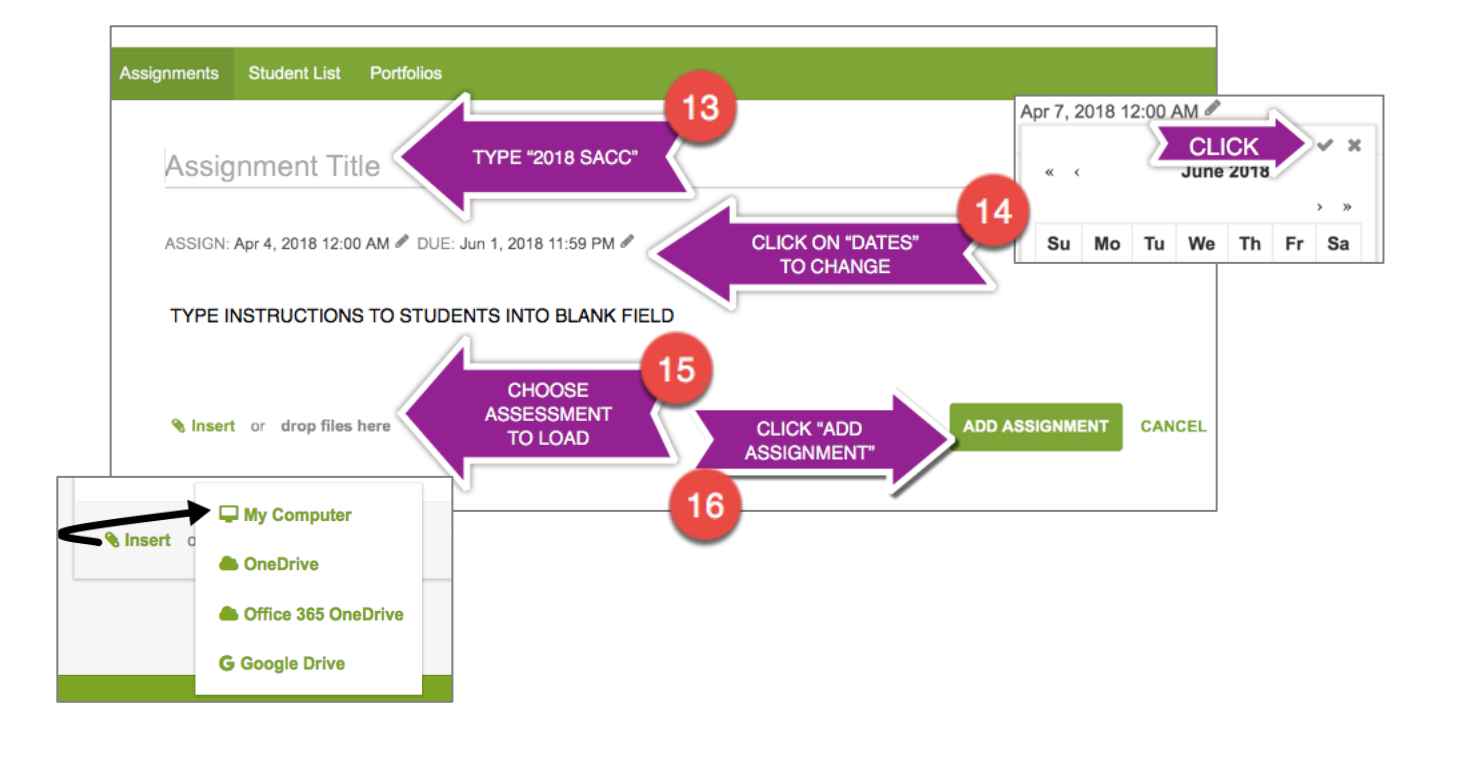

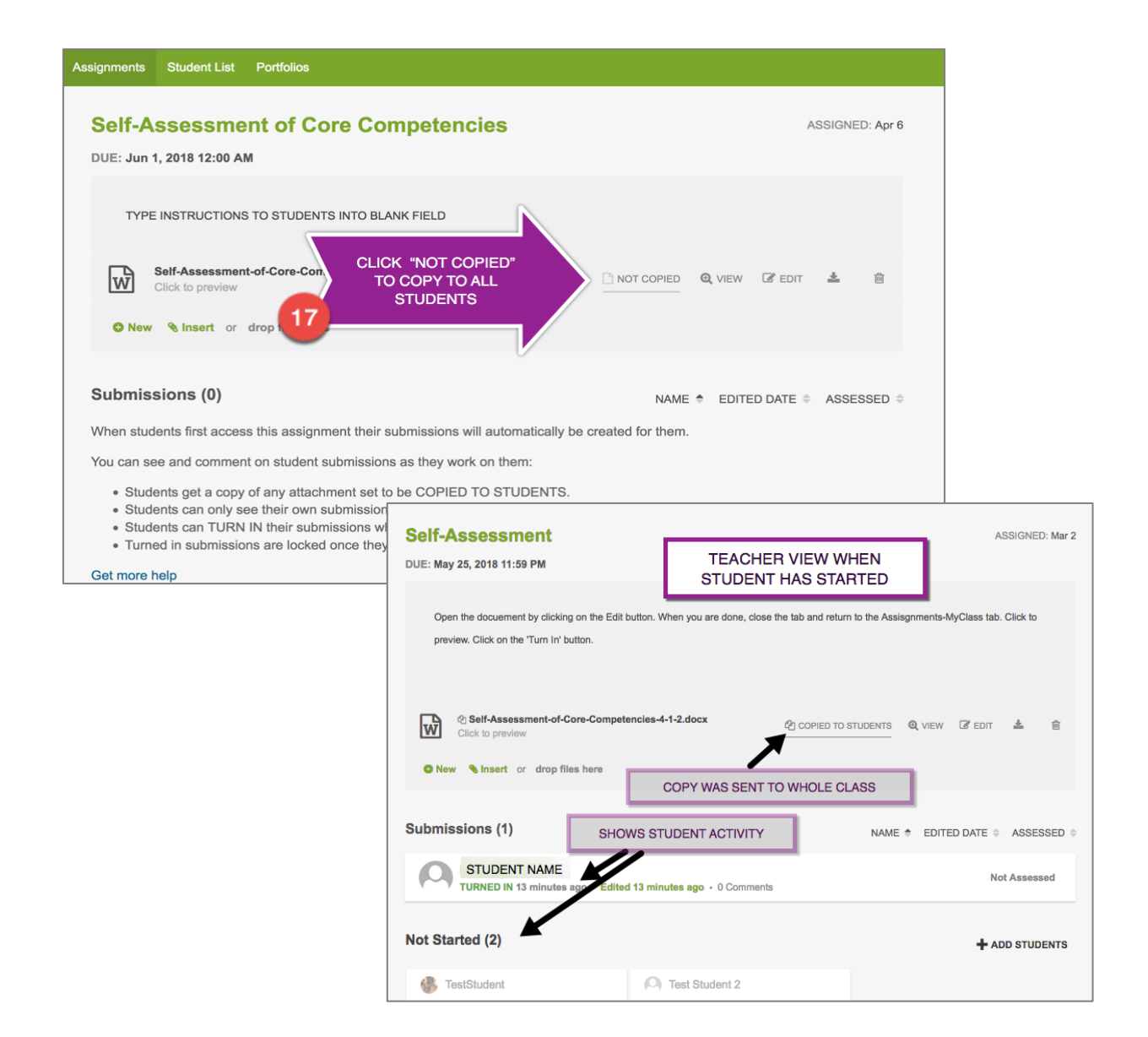

#### >>> Students complete the SACC and Self-Submit to their own Portfolio. <<<

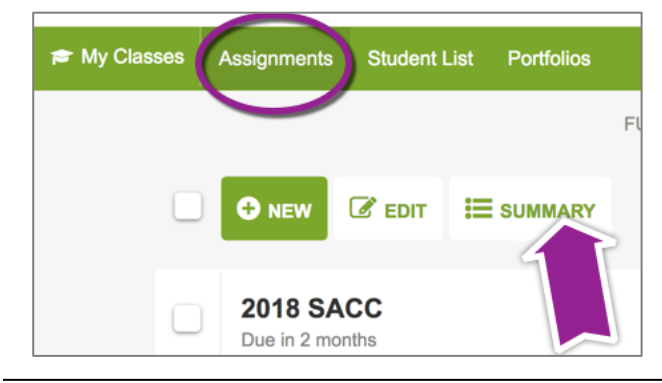

#### CLASS LIST ASSIGNMENT SUMMARY

To see the class list showing students' submission status, click on the **Summary** button on the **Assignments** Page. This list may be exported to an Excel spreadsheet by clicking **Export** when the Summary is open.

North Vancouver School District